# How to Update Personal / Contact Information

#### Contents

| Updating your General Information                     | 1 |
|-------------------------------------------------------|---|
| Updating your Contact Information and/or Demographics | 2 |
| Updating your Notification Settings                   | 2 |
| Changing Language                                     | 3 |

### Updating your General Information

|                          | HI GLOBAL<br>REGISTRY                                                            |                                                                                                    | English 🌐 😩                                                                                                    |
|--------------------------|----------------------------------------------------------------------------------|----------------------------------------------------------------------------------------------------|----------------------------------------------------------------------------------------------------|
| Biological Sex at Birth* | Gender Identity*<br>→ Man (or boy)                                               | *                                                                                                    |                                                                                                    |
|                          |                                                                                  |                                                                                                    |                                                                                                    |
| L. Click <b>Genera</b>   | I Information                                                                    | n* Birthplace: City*<br>City                                                                                                    |                                                                                                    |
| · · · · ·                |                                                                                  |                                                                                                    | 2 Scroll down                                                                                                    |
| Accessisted Patient      | Information                                                                      |                                                                                                    | to click FDIT                                                                                                    |
| Associated Patient       | What is VOLID relationship TO the person you are                                 | Are you blokeleally related to the per                                                                                                    |                                                                                                    |
| Patient                  | enrolling?                                                                       | enrolling?                                                                                                    | son you are                                                                                                    |
| Indiao Hailey            | Relationships (Select all that apply)*                                           | Biological Relationship*                                                                                                    |                                                                                                    |
| indigo, Halley           | Parent                                                                           | Yes                                                                                                    | · · · · · · · · · · · · · · · · · · ·                                                                                                    |
|                          | Relationships (Select all that apply)*                                           | Biological Relationship*                                                                                                    |                                                                                                    |
| Indigo, Helen            | Parent 👻                                                                         | Yes                                                                                                    | Y                                                                                                    |
|                          |                                                                                  |                                                                                                    |                                                                                                    |
|                          | Powered By: Matrix                                                               |                                                                                                    | -                                                                                                    |
|                          | Click General Associated Patient Associated Patient Indigo, Hailey Indigo, Helen | Biological Sex at Birth*       Gender Identity*         Male       Man (or boy)         c. Click General Information       e: State/Province/Region         Associated Patient Information       e: State/Province/Region         Name of Patient Information       What is YOUR relationship TO the person you are enrolling?         Indigo, Hailey       Relationships (Select all that apply)*         Parent       Indigo, Helen         Relationships (Select all that apply)*       Parent         Indigo, Helen       Relationships (Select all that apply)*         Parent       Indigo, Helen | Biological Sex at Birth*     Male     Click General Information     e: State/Province/Region*     Birthplace: City*     City     Associated Patient Information     Name of   What is YOUR relationship To the person you are   Patient     Relationships (Select all that apply)*   Indigo, Hailey   Parent     Biological Relationship*   Yes |

- Note 1: This will update the general information for the person whose dashboard is currently active. See the name listed in the top left corner to check which dashboard is currently active. Switch dashboards to change the general information for another person.
- Note 2: This updates your information for account-related purposes only. To update your contact preferences for registry-related business, please update the Contact Information & Demographics survey

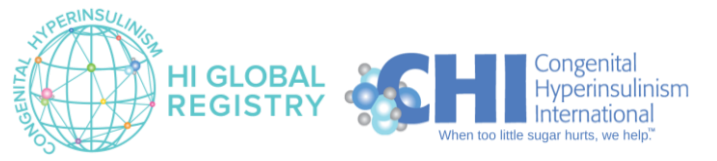

## Updating your Contact Information and/or Demographics

|                  | 1. Switch to a                   | a participant | dashboard                  | HI GLOBAL           |               |                 |                 |                     | Englis | sh 🌐 😩 |
|------------------|----------------------------------|---------------|----------------------------|---------------------|---------------|-----------------|-----------------|---------------------|--------|--------|
| Ha<br>CAI<br>Vie | REGIVER<br>wing: Helen Indigo    | Sı            | urveys/Studies             | 3                   | 3. Click on t | the COM         | IPLETED t       | ab                  |        |        |
| ~~<br>E          | Dashboard<br>General Information | ,<br>In       | NEW/IN-PROGRESS            |                     |               | Published<br>On | Completed<br>On | Туре                |        |        |
| •                | Surveys/Studies                  | 2. Click      | Surveys/Studie             | ES HI Global Regist | ry            | Aug 24,<br>2023 | Jan 22,<br>2024 | INFORMED<br>CONSENT | :      |        |
| ÷                | Health Info 🗸                    | su            | urveys/Studies             |                     |               | Published<br>On | Completed<br>On | Туре                | - 1    |        |
| Ş                | Symptoms and Activiti            | C             | ontact Information and Der | nographics          |               | Nov 13,<br>2023 | Jan 22,<br>2024 | PATIENT             |        |        |
| 6                | Insights                         |               |                            |                     |               |                 |                 |                     | View   |        |
|                  | Journal                          |               | VIEW Onteren               |                     | 4. Click on t | he 3 dot        | s next to       | the                 | Edit   |        |
|                  | Messages<br>Documents            |               | view. Category +           |                     | Contact Info  | ormation        | and and clic    | k Edit              | Email  |        |
| -:               | Sharing Center                   |               |                            |                     | Demograph     | iics sui ve     | ey and ch       |                     |        |        |
| 0                | Resource Center                  |               |                            | Powered By:         | Matrix        |                 |                 |                     |        |        |

- Confirm that you want to update the *Contact Information and Demographics* survey.
- Update the survey and click the green **Complete** button on the second page.

#### Updating your Notification Settings

|                     | HI GLOBAL<br>REGISTRY                                                                                                    |                                                                                                    | English 🌐 😩    |
|---------------------|----------------------------------------------------------------------------------------------------|----------------------------------------------------------------------------------------------------|----------------|
| Harry Indigo        |                                                                                                    | 1234567890                                                                                                    | Change Patient |
|                     | Time Zone:                                                                                                    | 1. Click on the person                                                                                            | My Dashboard   |
| A Dashboard         |                                                                                                    | icon then click Settings                                                                                          | Settings       |
| General Information | Select a Time Zone*                                                                                                    | icon, then click Settings                                                                                         | Logout         |
| Surveys/Studies     |                                                                                                    |                                                                                                    |                |
| Journal             | Notification Settings:<br>Text message and data rates may apply. You should check rates<br>with your mobile carrier.            |                                                                                                    |                |
| Messages            |                                                                                                    | 2.6-                                                                                                    | all days       |
| Cocuments           | Medicine and Supplement Adherence Reminders<br>Get a reminder when it is time to take your medicine(s) and/or<br>supplement(s). | New Survey/Study Notifications<br>Get a notification when there is a new survey/study to fill o<br>your patients. | chi down       |
| Resource Center     | Taxt Email                                                                                                    | Text Email                                                                                                    | _              |
| Refer a Friend      | i cat                                                                                                    | i cit                                                                                                    |                |
| Contact Us          | Prescription Refill Reminders<br>Get a reminder when it is time to refill your prescription.                                    | Message notification<br>Get a notification when you receive a new message.                                        |                |
|                     | Text Email                                                                                                    | Text Constant                                                                                                    | •              |
|                     |                                                                                                    |                                                                                                    |                |
|                     | Powered By: Matrix                                                                                                    |                                                                                                    |                |
|                     | Privacy Policy   Terms of Use                                                                                                   |                                                                                                    |                |

• Edit your notification settings, then click the blue SAVE button

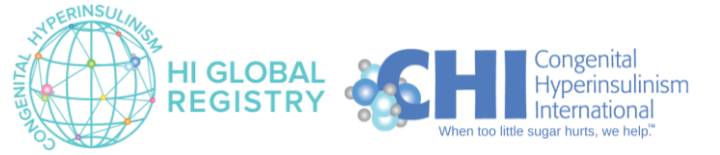

## Changing Language

|                     |             |           | HI GLOBAL<br>REGISTRY     |                                       |               | English 🌐 |
|---------------------|-------------|-----------|---------------------------|---------------------------------------|---------------|-----------|
| Harry Indigo        | My Patients |           |                           | Click the globe icon in the top right |               |           |
|                     |             |           |                           |                                       |               |           |
| A Dashboard         | ADD PATIENT |           | со                        | rner to change langua                 | ge            | Français  |
| General Information |             |           |                           |                                       |               | Italiano  |
| Surveys/Studies     | First Name  | Last Name | DOB                       | Rare Disease                          | Last Login    | Deutsch   |
| Journal             | Helen       | Indigo    | Jul 12, 2001              | Congenital Hyperinsulinism            | Not Available | • 한국어     |
| Messages            | Hailey      | Indigo    | Nov 19, 2023              | Congenital Hyperinsulinism            | Not Available | Português |
| Documents           |             |           |                           |                                       |               | _         |
| Resource Center     |             |           |                           | items per page:                       | s v uoru <    | <u> </u>  |
| Refer a Friend      |             |           |                           |                                       |               |           |
| Contact Us          |             |           |                           |                                       |               |           |
|                     |             |           |                           |                                       |               |           |
|                     |             |           |                           |                                       |               |           |
|                     |             |           | Powered By:               | ix                                    |               |           |
|                     |             |           | Privacy Policy   Terms of | Jse                                   |               |           |

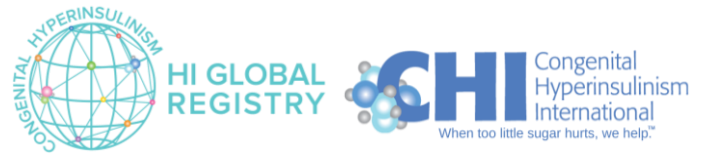